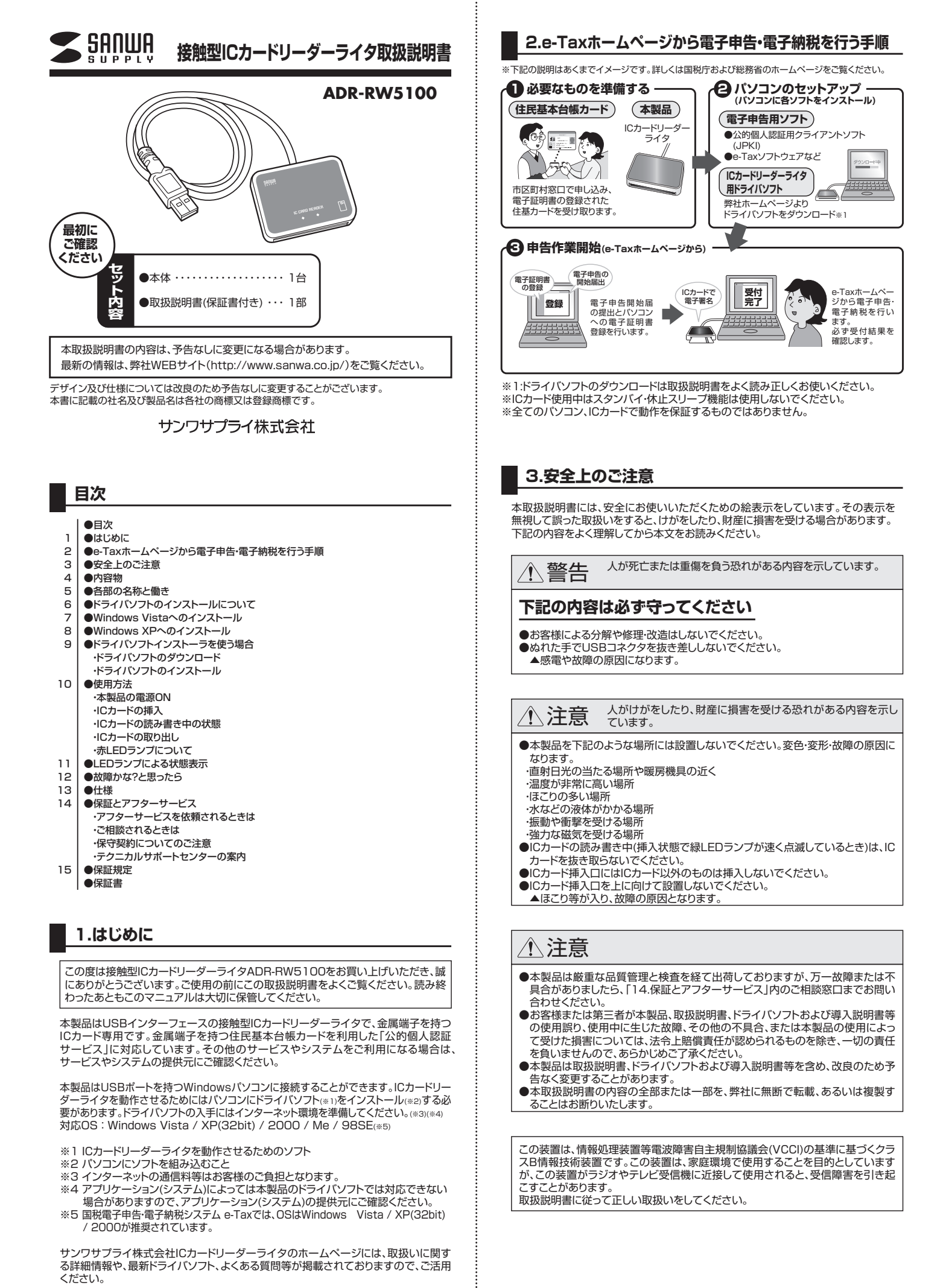

http://www.sanwa.co.jp/rw5100

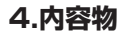

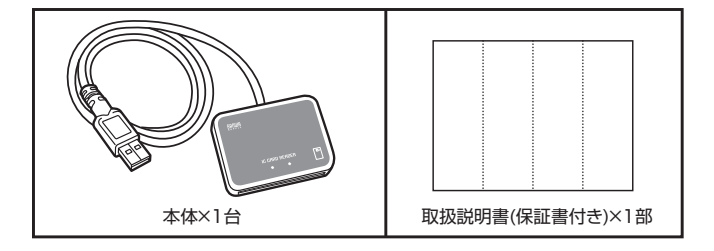

### 5.各部の名称と働き

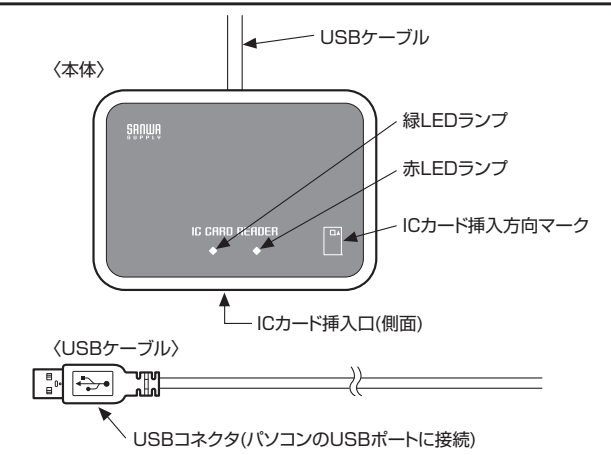

# 6.ドライバソフトのインストールについて

本製品はシャープ株式会社の接触型ICカードリーダーライタRW-5100 をベースにしており、ファームウェア/ソフトウェアはそのまま利用してい ます。

ドライバソフトのインストール、または関連ソフトを利用する場合は 「SHARP」「RW5100」が表示されます。

### 注意

初めて本製品を使用する時は、パソコンにドライパソフトをインストールする必要があ ります。ドライパソフトはパソコンから本製品を動作させるために必要なソフトです。ご 使用になるパソコンのOSによりドライパソフトのインストール方法が異なります。 Windows 2000 / Me / 98SEを使用されている場合は、ドライパソフトインストー ラを利用してインストールしてください。さらに詳しい説明が必要な場合は、サンワサプ ライICカードリーダーライタホームページの導入説明書をご確認ください。

サンワサプライICカードリーダーライタのホームページは

http://www.sanwa.co.jp/rw5100

を参照してください。

# 7.Windows Vistaへのインストール

ご使用のパソコンをインターネットに接続して、ドライバソフトをインストールすることができます。本製品のUSBコネクタをパソコンのUSBポートに接続すると画面に指示が表示されますので、その指示に従って操作してください。

※パソコンの設定条件によっては本取扱説明書の画面表示とは異なる場合があります。
※「Windows Update ドライバ設定」で「デバイスを接続したときにドライバを確認 しない」「に設定している場合や、ネットワークセキュリティ条件によってはWindows Update ではインストールできないことがあります。この場合はサンワサプライIC カードリーダーライタのホームページより「ADR-RW5100 ドライバソフトインス トーラ」をダウンロードしてインストールしてください。(詳しくは「9.ドライバソフトイ ンストーラを使う場合」を参照してください。)

①パソコンの電源を入れ、Windowsを起動させます。 管理者権限のあるユーザーでログオンしてください。

②本製品のUSBコネクタをパソコンのUSBポートに接続します。

③「新しいハードウェアが見つかりました」 「RW5100(USB)のドライバソフトウェア をインストールする必要があります」の画 面が表示されます。「ドライパソフトウェア を検索してインストールします(推奨)(L)」 をクリックします。

| W5 | i100(USB) のドライバ ソフトウェアをインストールする必要がありま                                                            |
|----|--------------------------------------------------------------------------------------------------|
| Û  | ドライバ ソフトウェアを検索してインストールします (推貫)(L)<br>このデバイスのドライバ ソフトウェアをインストールする手様をご覧<br>内します。                   |
| *  | 後で再確認します(A)<br>次回デバイスをブラクインする<br>きに、再度確認メッセージが表示                                                 |
| Ð  | このデバイスについて再確認は不要です( <u>D</u> )<br>このデバイスは、ドライバ <i>ソフトウェアをイン</i> ストールするまでは載<br>作しません <del>。</del> |

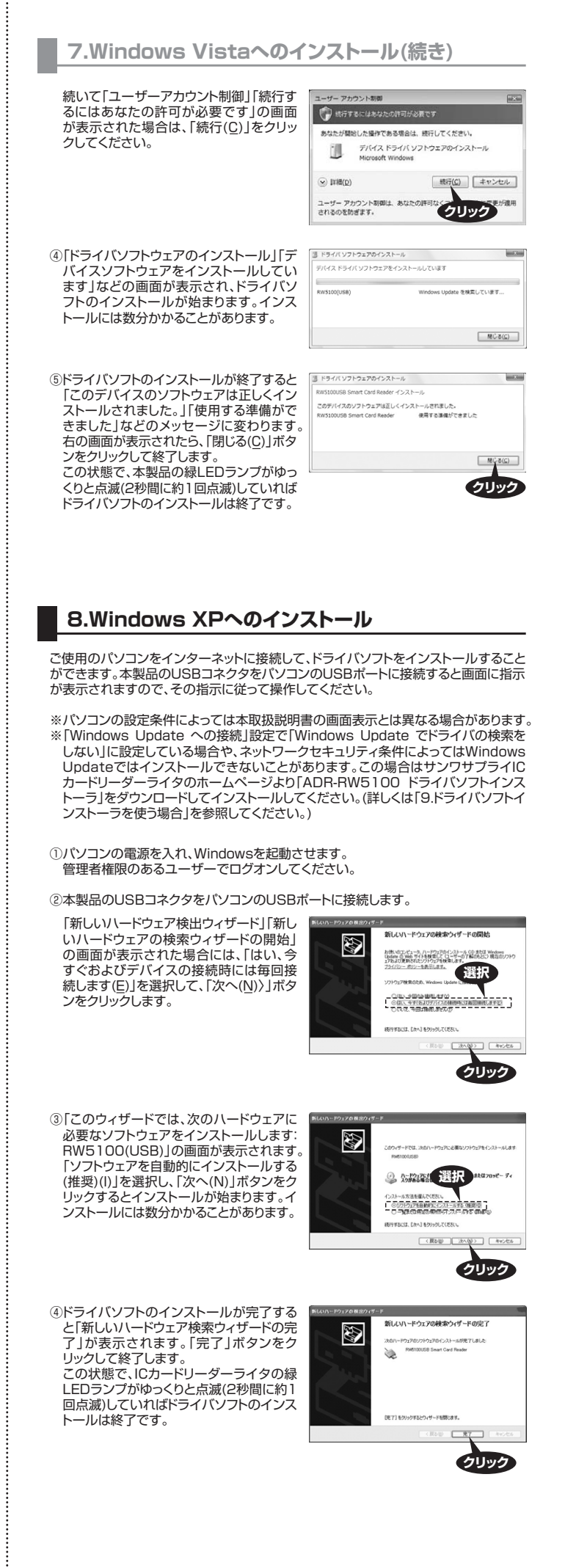

# 9.ドライバソフトインストーラを使う場合

### ■ドライバソフトのダウンロード

Windows Vista / XP(32bit) / でWindows Update によるインストールができ ない場合や、Windows 2000 / Me / 98SE の場合は、手動でドライバソフトイン ストーラをダウンロードしてインストールします。

ことドライバソフトインストーラはWindows Vista / XP(32bit) / 2000 / Me / 98SE の各OSに共通で使用できます。

- ※パソコンのOSおよび設定条件によっては本取扱説明書の画面表示とは異なること があります。
- ①サンワサプライのICカートリーダーライタ のホームページ(http://www.sanwa. co.jp/rw5100)を開き、画面右側にある 「ドライバソフトインストールの流れ」ボタ ンをクリックします。

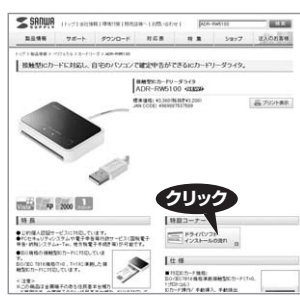

②画面左側にある「導入説明書・ドライバソフ トダウンロードはこちら」ボタンをクリック します。

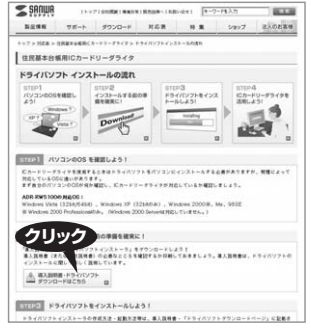

③ページ中程にある「ソフトのダウンロード」 内の「ADR-RW5100用ドライバインス トーラ」の下の「ダウンロードはこちら」ボ タンをクリックします。

| ******       | 5u-r                                                             |                                              |
|--------------|------------------------------------------------------------------|----------------------------------------------|
| 0.011        | 2005#11.8                                                        |                                              |
| オージョン        | 1009 (422+-9)                                                    |                                              |
| MEOS         | Windows Vata/Vikta SP1, 3P 5P1/3<br>@ Windows XP (54bR) ICIR/NEL | (P SP2/1P SP3, 2000 SP4, Me, 985E<br>T1+##4+ |
| 77 (ABR      | <b>天行可能形式</b> (eve)                                              |                                              |
| ADR RWS      | 1008F5-(A92F-(>2F-5<br>V10.0.9ee+1143MB)                         | ADR AWS 1008-0 4227-A                        |
| 9000-F0286 0 |                                                                  | 9000-F#286 B                                 |
|              |                                                                  | A1-00+718                                    |

「ファイルのダウンロード-セキュリティの警告」画面が出た場合は、「保存(N)」ボタン をクリックし、次の画面で保存場所を「デスクトップ」にして「保存(N)」ボタンをクリック してください。

### ■ドライバソフトのインストール

①他の起動しているアプリケーションを終了します。

Windows Vista / XP(32bit) / 2000の場合は管理者権限のあるユーザーで <u>ログオンしてください。</u>

ドライバソフトのインストールが完了するまで、本製品のUSBコネクタをパソコン のUSBポートに接続しないでください。

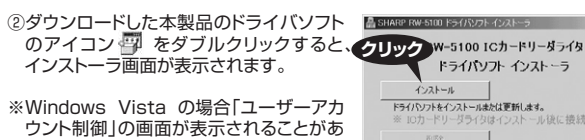

ります。その場合は「続行(C)」をクリックし、 インストーラ画面を表示させてください。

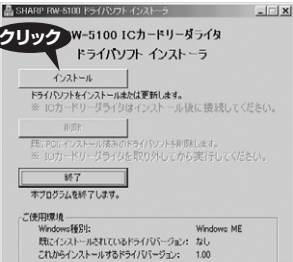

HARP RW-5100 ドライバッフト インスト 10カードリーダライタ RW-5100用ドライバンフトをインストールします。 統行するには「次へ」をクリックしてください。

③「インストール」ボタンをクリックします。

④「次へ」ボタンをクリックします。

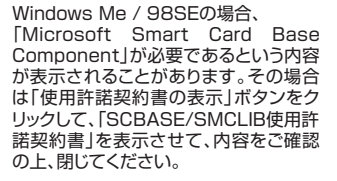

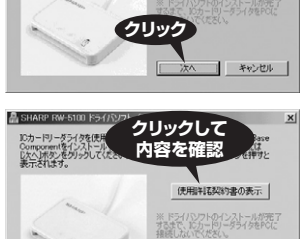

※「「大へ」をクリックする前に、記動中の 他のプログラムを終了してくたざい。

次へ キャンセル

# 9.ドライバソフトインストーラを使う場合(続き)

⑤「次へ」ボタンをクリックすると、ドライバソ フトのインストールが始まります。インス ールには数分かかることがあります。

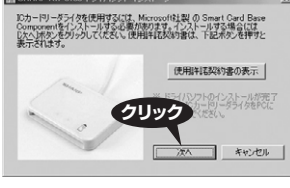

ICカードリーダライタ RW-5100用ドライバンフトのインストールが完了しました。

チェック

一売了」ボタンをクリックすると、PCを再起 動します。後から再起動する場合には、 チェックボックスを外してください。

クリック

完了

⑥ [ICカードリーダライタBW-5100用ドラ イバソフトのインストールが完了しました。 」と表示されたら、本製品のUSBコネクタ をパソコンのUSBポートに接続して、「完 了」ボタンをクリックしてください。

Windows Me / 98SE の場合は、「マ今 すぐにPCを再起動する」がチェックされて いることを確認して「完了」ボタンをクリッ クし、再起動させてください。

⑦本製品の緑LEDランプがゆっくりと点滅(2秒間に約1回点滅)していれば、ドライバ のインストールは終了です。

A SHARE

※Windows Me / 98SE の場合は、再起動後に緑LEDランプがゆっくりと点滅して いれば終了です。

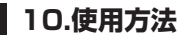

本製品およびICカードはパソコンのアプリケーションソフトからの指示に従って操作し ます。ご使用のアプリケーションソフト等のインストールや起動方法の詳細は、各アプ -ションソフトの取扱説明書を参照してください。 リケ-

#### ■本製品の電源ON

本製品は、USBケーブルをパソコンに接続することにより、パソコンのUSBポート から電源供給を受けて、電源ONになります。

※Windows Me / 98SE をお使いの方は、USBケーブルを接続してからパソコ ンの電源をONにしてください。

#### ■ICカードの挿入

ドライバソフトがインストールされている場合は、電源がONになると自動的にICカー ド挿入待ちになり、緑LEDランプがゆっくりと点滅(2秒間に約1回点滅)します。パソコンのアプリケーションソフトからの指示に従い、下記の図のようにICカードの金属 端子を上面にして、金属端子側からICカード挿入口へ挿入し、奥まで差し込みます。

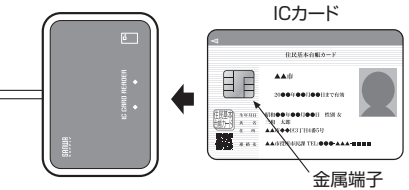

ICカードが挿入され、正しく認識されると緑LEDランプは点灯状態になります。

#### ■ICカードの読み書き中の状態

アプリケーションソフトからICカードへ読み書き中は緑LEDランプが速く点滅(1秒 間に約5回点滅)します。この間は絶対にICカードを抜き取らないでください。ICカー ータを破壊したり、ICカードが使用できなくなる可能性があります。 ドのデ-

#### ■ICカードの取り出し

緑LEDランプが点灯状態のときは、いつでもICカードを抜き取ることができます。

#### ■赤LEDランプについて

通常パソコンに接続した本製品が正しく動いており、正しいカードが挿入されていれ ば、赤LEDランプが点灯・点滅することはありません。おかしいなと思ったときは 「11.LEDランプによる状態表示」および「12.故障かな?と思ったら」を確認してくだ さい

赤LEDランプが点灯・点滅状態のときはICカードを抜き取ることができます。

### 11.LEDランプによる状態表示

| L | EDランプの状態            | 装置の状態・意味                                      |
|---|---------------------|-----------------------------------------------|
| 緑 | ゆっくり点滅<br>(2秒間に約1回) | 正常に動作しており、ICカードの挿入待ちです。                       |
|   | 点灯                  | 挿入されたICカードを正常に認識し、読み書き可能な状態<br>です。            |
|   | 速く点滅<br>(1秒間に約5回)   | 挿入されているICカードへの読み書き中です。<br>(ICカードは抜き取らないでください) |
| 赤 | 点灯<br>※1 ※2         | ドライバソフトが正しくインストールされていません。<br>本製品が正しく動作していません。 |
|   | 点滅                  | 挿入されたICカードが認識できません。                           |

- 本製品をパソコンに接続したり、パソコンのスタンバイモードからの復帰の際は Ж 赤・緑の両方のLEDランプが一瞬点灯しますが、不良ではありません。
- パソコンが使える状態になるまでは、赤LEDランプが点灯状態になりますが、不 **※**1 良ではありません
- 赤LEDランプの点灯が続く場合は、USBコネクタをパソコンのUSBポートに接 ж2 続し直してください。Windows Me / 98SE の場合は本製品を接続したまま 再起動してください。まだ回復しない場合は、ドライバソフトをインストールし直 してください。それでも正常に動作しない場合はご相談窓口(テクニカルサポー トセンター)へお問い合わせください。

### 12.故障かな?と思ったら

次のような場合は故障ではないことがありますので、修理を依頼(お問い合わせ)され る前にもう一度ご確認ください。それでも正常に動作しない場合は、後述の「14.保証 とアフターサービス」をご確認の上、修理を依頼(お問い合わせ)してください。

| 症状                                                        | 確認事項                                        | 処理                                                       |
|-----------------------------------------------------------|---------------------------------------------|----------------------------------------------------------|
| 電源が入らない。<br>(USBケーブルをパソコン<br>に接続しても緑LEDラン<br>プがゆっくり点滅しない) | USBコネクタがパソコン<br>のUSBポートにしっかり<br>差し込まれていますか? | USBポートにしっかりと<br>差し込んでください。<br>※1 ※2                      |
| ICカードを挿入しても認<br>識されない。<br>(緑点灯にならない)                      | ICカードは奥までしっか<br>りと挿入していますか?                 | ICカードを抜き取り、再<br>度挿入し直してください。                             |
|                                                           | 緑LEDランプがゆっくり<br>点滅していますか?                   | ー度ICカードを抜き取り、<br>ゆっくり点滅を確認後、<br>奥までしっかりと挿入し<br>直してください。  |
| 赤LEDランプが点滅して<br>いる。                                       | ICカードは正しい方向で<br>挿入していますか?                   | 正しい方向で挿入してく<br>ださい。                                      |
|                                                           | ICカードは本装置の適合<br>ICカードですか?                   | 適合ICカード(ISO/IEC<br>7816規格準拠接触型<br>ICカード)以外には使用<br>できません。 |
|                                                           | ICカードの金属端子が汚れていませんか?                        | 柔らかい布などで金属端<br>子を軽くこすってください。                             |
| 赤LEDランプが点灯して<br>いる。                                       | ドライバソフトをインス<br>トールしましたか?                    | ドライバソフトをインス<br>トールしてください。                                |

### 注意

- 短時間にUSBコネクタの抜き差しを繰り返すと、パソコンや本製品に問題が生じ ×1 る場合があります。抜き差しは間隔をあけて行ってください。
- ご使用のバンコンによっては、アプリケーション終了時、本製品が低消費電力モード になり、LEDランプが消灯することがあります。故障ではありません。アプリケー \*2 ションを起動すれば、LEDランプは点灯します。
  - ●本製品が正常に接続されていても、極めてまれにパソコンが本製品を認識しない 場合があります。このときは、USBケーブルを接続したまま、パソコンを再起動し てください。
  - ●USBハブに本製品を接続した場合、USBハブによっては、本製品が正しく認識さ れないことがあります。そのときは、パソコン本体のUSB端子に接続してください。 ●本製品の緑LEDランプが速く点滅しているとき(ICカードへの書き込み中)は絶対
  - にパソコンの電源を切ったり、スタンバイにしたり、USBケーブルを抜かないでく ださい。ICカードが使用できなくなることがあります。
  - ●サンワサプライICカードリーダーライタのホームページ

# http://www.sanwa.co.jp/rw5100

にも情報を掲載しています。

本製品の動作確認ツールもダウンロードできますので、あわせてご活用ください。

## 13.仕様

| 型 名         | ADR-RW5100                                     |
|-------------|------------------------------------------------|
| 対応ICカード規格   | ISO/IEC7816規格準拠接触型ICカード(T=0、1プロコトル)            |
| IC カ ード 操 作 | 手動挿入、手動排出                                      |
| ホストインタフェース  | USB1.1                                         |
| 対応OS※۱      | Windows Vista / XP(32bitのみ) / 2000 / Me / 98SE |
| ドライバ 規格     | Windows 標準ICカード規格PC/SC1.0準拠                    |
| 通信速度        | 9.6kbps~153.6kbps*2                            |
| 入力電源        | DC+5V(USBコネクタより供給)                             |
| 消費電力        | 0.23W                                          |
| 外形寸法        | W68×D48×H13mm (USBケーブル約1m)                     |
| 質量          | 約50g                                           |
| 環境条件 ※ 3    | 使用温湿度 0℃~40℃、20%~90%                           |
| (結露なきこと)    | 保存温湿度 -25℃~60℃、20%~90%                         |

**%**1 本製品はServer系OSには対応していません。

接触型ICカードの種類により通信速度は異なります。 ж2

ICカードと本製品の適合検証が必要な場合があります。カード発行元またはサ ビス(システム)提供元へご確認ください。

- \*З 環境条件を遵守してください。
- ●Microsoft、Windows、Microsoft Smart Card Base Components は、米国 Microsoft Corporation の米国およびその他の国々における登録商標または商 標です。
- ●その他、本文中に記載される会社名や製品名は各社の登録商標または商標です。 ●製品改良のため、仕様および外観の一部を予告なく変更することがありますのであ らかじめご了承ください。

### 14.保証とアフターサービス

### ■アフターサービスを依頼されるときは

- ①「12.故障かな?と思ったら」をご確認ください。それでも異常がある場合は、使用をや めて、必ずUSBケーブルのコネクタ部を抜いてから販売会社(ご購入先)または納入 会社にアフターサービスをご依頼ください。ご自分での修理はしないでください。
- ②アフターサービスについてわからないことは、販売会社(ご購入先)または納入会社、ま たはサンワサプライ修理ご相談窓口(テクニカルサポートセンター)にお問い合わせく ださい。

# 14.保証とアフターサービス

### ■ご相談されるときは

ご連絡いただきたい内容

| 1 |                       | 134             |
|---|-----------------------|-----------------|
|   | 品名                    | 接触型ICカードリーダーライタ |
|   | 型 名                   | ADR-RW5100      |
|   | 製造番号                  | 製品の裏に製造ロット番号記載  |
|   | 販売会社(ご購入先)<br>または納入会社 |                 |
|   | お買い上げ日                |                 |
|   | 故障状況                  | (具体的に)          |
|   | ご 住 所                 |                 |
|   | お名前                   |                 |
|   | 電話番号                  |                 |

#### ■保守契約についてのご注意

販売会社(ご購入先)または納入会社が保証書とは別に保守契約を締結している 場合があります。その場合は本保証書より保守契約が優先されます。販売会社 (ご購入先)または納入会社にお問い合わせください。

#### ■テクニカルサポートセンターの案内

| TEL:03-5389-7078 FAX:0120-933-099 | サポート     | 製品についてのお問い合れ<br>ていただいております。 | oせは、電話またはFAXにて受付させ             |
|-----------------------------------|----------|-----------------------------|--------------------------------|
| 受付時間:年中無休 9:00~19:00              | TEL : 03 | 3-5389-7078<br>受付時間:年中無休    | FAX:0120-933-099<br>9:00~19:00 |

### 15.保証規定

- 1)保証期間内に正常な使用状態でご使用の場合に限り品質を保証しております。万一保証期間内で故障 がありました場合は、弊社所定の方法で無償修理いたしますので、保証書を製品に添えてお買い上げ の販売店までお持ちください。
- 2)次のような場合は保証期間内でも有償修理になります。
  - ののようなあっていただけない場合。 ②保証書をご提示いただけない場合。 ②所定の項目をご記入いただけない場合、あるいは字句を書き換えられた場合。
- ③故障の原因が取扱い上の不注意による場合。
  ④故障の原因が取扱い上の不注意による場合。
  ④故障の原因が取扱い上の不注意による場合。
- ⑤天変地異、ならびに公害や異常電圧その他の外部要因による故障及び損傷。
- 3)お客様ご自身による改造または修理があったと判断された場合は、保証期間内での修理もお受けいた
- しかねます。 4)本製品の故障、またはその使用によって生じた直接、間接の損害については弊社はその責任を負わな いものとします
- いものとします。 5)本製品を使用中に発生したデータやブログラムの消失、または破損についての保証はいたしかねます。 6)本製品は医療機器、原子力設備や機器、航空宇宙機器、輸送設備や機器などの人命に関わる股備や機 器、及び高度な信頼性を必要とする設備や機器やシステムなどへの組込みや使用は意図されておりま せん。これらの用途に本製品を使用され、人身事故、社会的障害などが生じても弊社はいかなる責任も
- 自いかねます
- 2007/0882 27)修理ご依頼品を郵送、またはご持参される場合の諸費用は、お客様のご負担となります。 8)保証書は再発行いたしませんので、大切に保管してください。
- 9)保証書は日本国内においてのみ有効です。

| 型           | 番       |        | W5100    | ) |   |   |  |
|-------------|---------|--------|----------|---|---|---|--|
| お           | お名前     |        |          |   |   |   |  |
| 客様          | ご住所     | Ŧ      |          |   |   |   |  |
| 1.44        | CIEM    | TEL    |          |   |   |   |  |
| 販売店名·住所·TEL |         |        |          |   |   |   |  |
| 販           |         |        |          |   |   |   |  |
| <b></b> 店   |         |        |          |   |   |   |  |
|             | 担当者名    | 5      |          |   |   |   |  |
| -           | /史章正甘用月 | 明 1 年間 | お買い上げ年日日 | 任 | в | B |  |

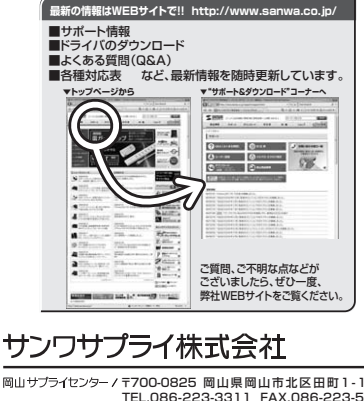

東京サブライセンター/ F140-8566 東京部品川区南大井6-5-8 TEL.03-5763-0011 FAX.03-5763-0033 札幌営業所/〒060-0808 札幌市北区北八条西4-1-1 パストラルビルN8 TEL.011-611-3450 FAX.011-716-8990 1220110113450 FAAD117105850 仙台営業所76830851 仙台市宮城野区欄刊1-6-37宝栄仙台ビル TEL022-257-4638 FAX.022-257-4633 名詰営業所7453-0015 名古屋市中 氏 枢 伊町16-7 カジヤマビル TEL052-453-2031 FAX.052-453-2033 大阪営業所/〒532-0003 大阪市淀川区宮原4-1-45新大阪八千代ビル TEL.06-6395-5310 FAX.06-6395-5315 福岡営業所/〒812-0012 福岡市博多区博多駅中央街8-20第2博多相互ビル TEL.092-471-6721 FAX.092-471-8078